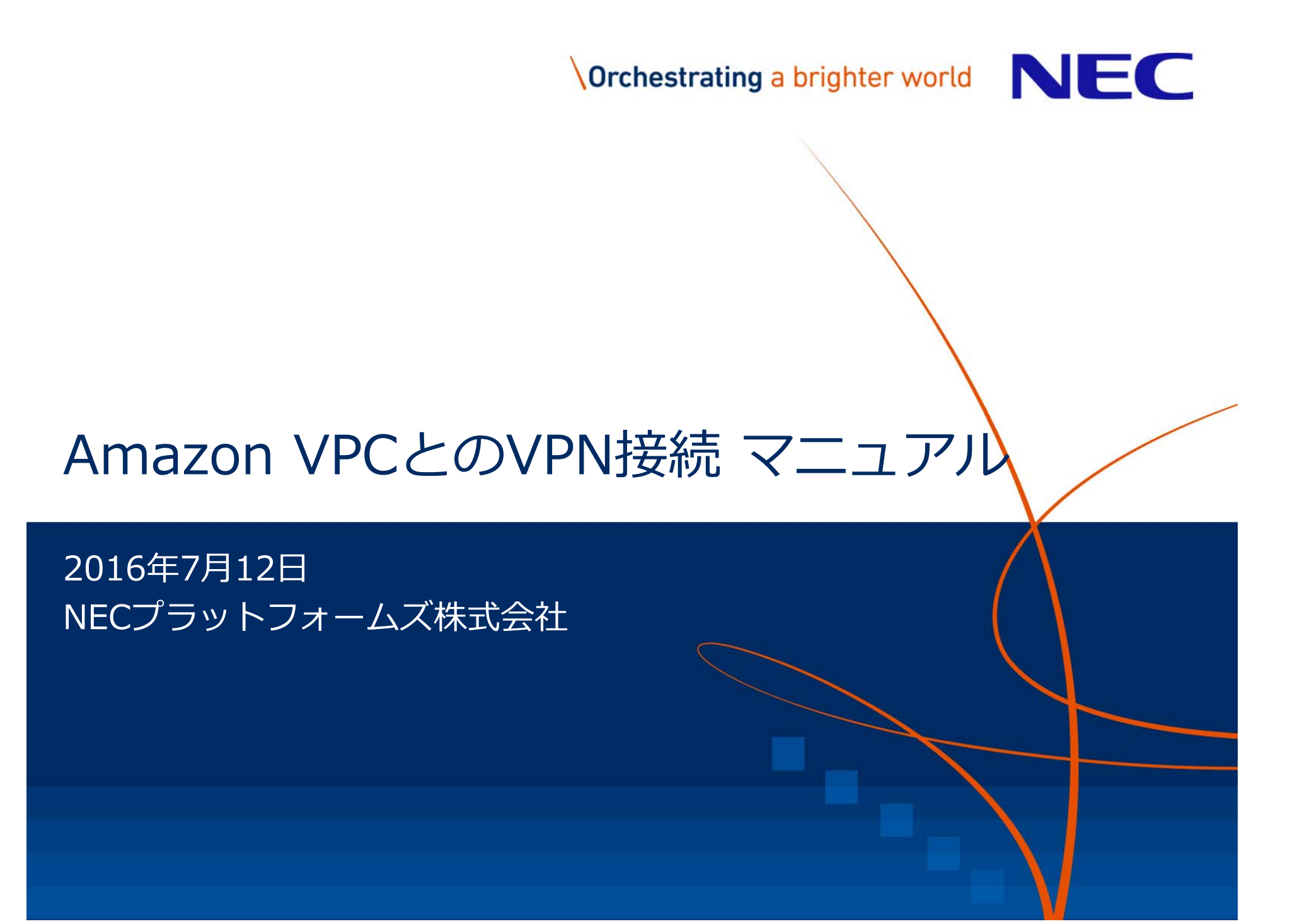

# **Orchestrating** a brighter world

未来に向かい、人が生きる、豊かに生きるために欠かせないもの。
それは「安全」「安心」「効率」「公平」という価値が実現された社会です。
NECは、ネットワーク技術とコンピューティング技術をあわせ持つ 類のないインテグレーターとしてリーダーシップを発揮し、
卓越した技術とさまざまな知見やアイデアを融合することで、
世界の国々や地域の人々と協奏しながら、
明るく希望に満ちた暮らしと社会を実現し、未来につなげていきます。 「UNIVERGE WAシリーズ」を使用して、 Amazon VPC(Amazon Virtual Private Cloud)と IPsec-VPNで接続する際の設定例を紹介します。

Amazon VPCを利用することにより、Amazon AWS(Amazon Web Service)上に 仮想プライベートネットワークを構築することが可能です。

※本ページの設定例は、全て当社で接続を確認しておりますが、 必ずしも接続性を保証するものではありません。

※当社は、Amazon VPCサービスに関連して発生した如何なる障害に対して、 一切の責任を負わないものとします。

※Amazon VPCサービスをご利用になる際は、必ず本サービスの利用規約を確認し、 利用規約に則った運用を行ってください。

#### 参考資料

- Amazon VPC技術資料 http://aws.amazon.com/jp/vpc/
- Example: Generic Customer Gateway Using Border Gateway Protocol http://docs.aws.amazon.com/AmazonVPC/latest/NetworkAdminGuide/GenericConfig.html

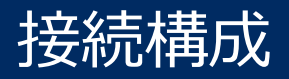

この設定ガイドでは、「WA2610-AP」の**Serial0**インタフェースをWAN側インタフェース、 **GE1(SW-HUB)**ポートをLAN側インタフェースとして使用します。 また、WAN側回線との接続にはデータ通信端末を使用しています。

「WA2610-AP」のIPsecの対向となる仮想プライベートゲートウェイとは、 2本のIPsecトンネルを設定し、BGPで冗長化します。

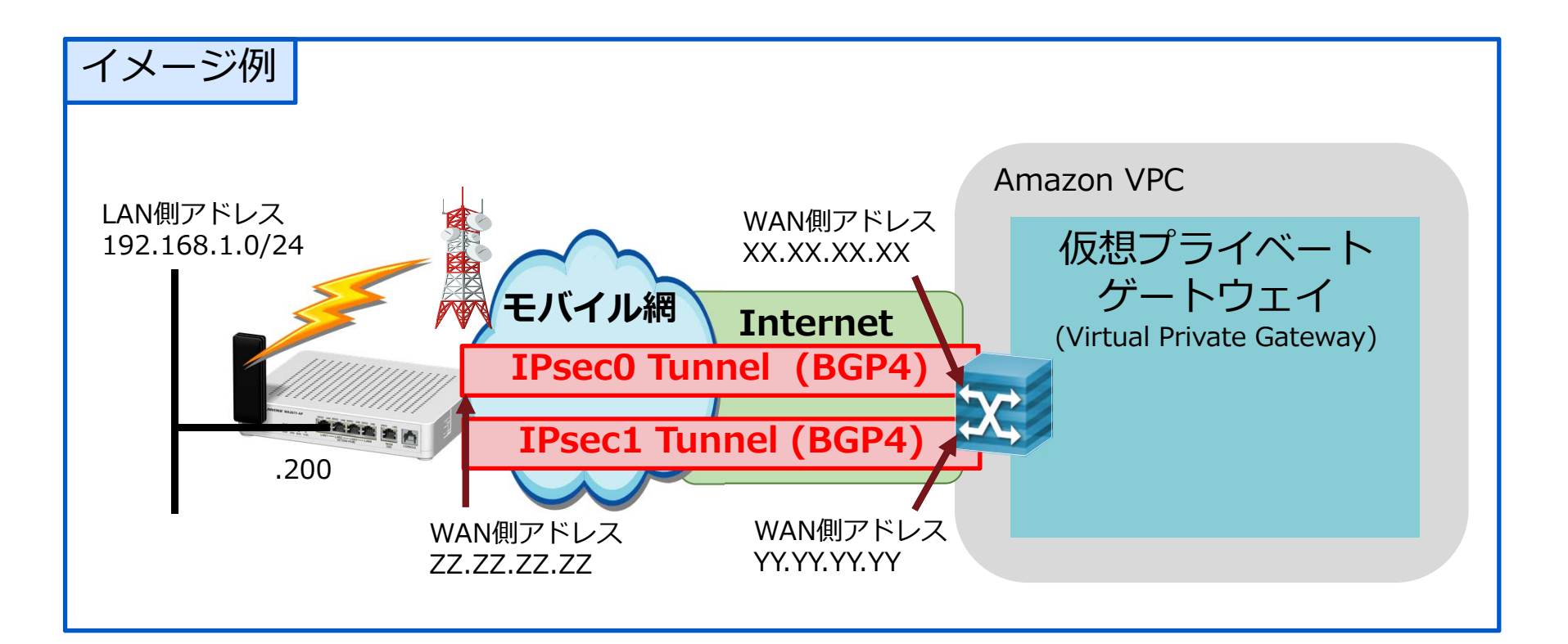

#### 「WA2610-AP」の設定パラメータ確認 (AWS側)

最初に、AWSのマネジメントコンソール(AWS Management Console)を使用して、 VPCと接続するためのパラメータを取得する必要があります。 マネジメントコンソールの使用方法についてはAmazon社にお問い合わせください。

マネジメントコンソールの情報登録

マネジメントコンソールに、今回接続する「WA2610-AP」の情報を登録し、 VPCに接続するために必要となる各種パラメータを取得します。

- 1. 「AWS Management Console」の「VPCページ」を開きます。
- 2. "VPC ウィザードの開始"ボタンを押して作成を開始します。
- 3. "プライベートのサブネットおよびハードウェアVPNアクセスを持つVPC"シナリオを 選択します。
- 4. "カスタマーゲートウェイIP"に「WA2610-AP」のWAN側インタフェースに付与する IPアドレスを入力します。(固定IPアドレスである必要があります)
- 5. "ルーティングの種類"で"動的(BGPが必要)"を選択してVPCの作成をします。 (作成に数分かかります。「VPCが正常に作成されました」と表示されます)
- 6. "設定のダウンロード"で、作成されたVPN接続の設定ファイルをダウンロードしま す。ベンダーは"Generic"にします。

6.でダウンロードした設定ファイルには、"vpn-wa2610.txt"と命名したとします。

# 「WA2610-AP」にパラメータを設定 (WAシリーズ側 1/5)

#### 先程ダウンロードしたファイル(vpn-wa2610.txt)に従い、 WA2610-APを設定します。

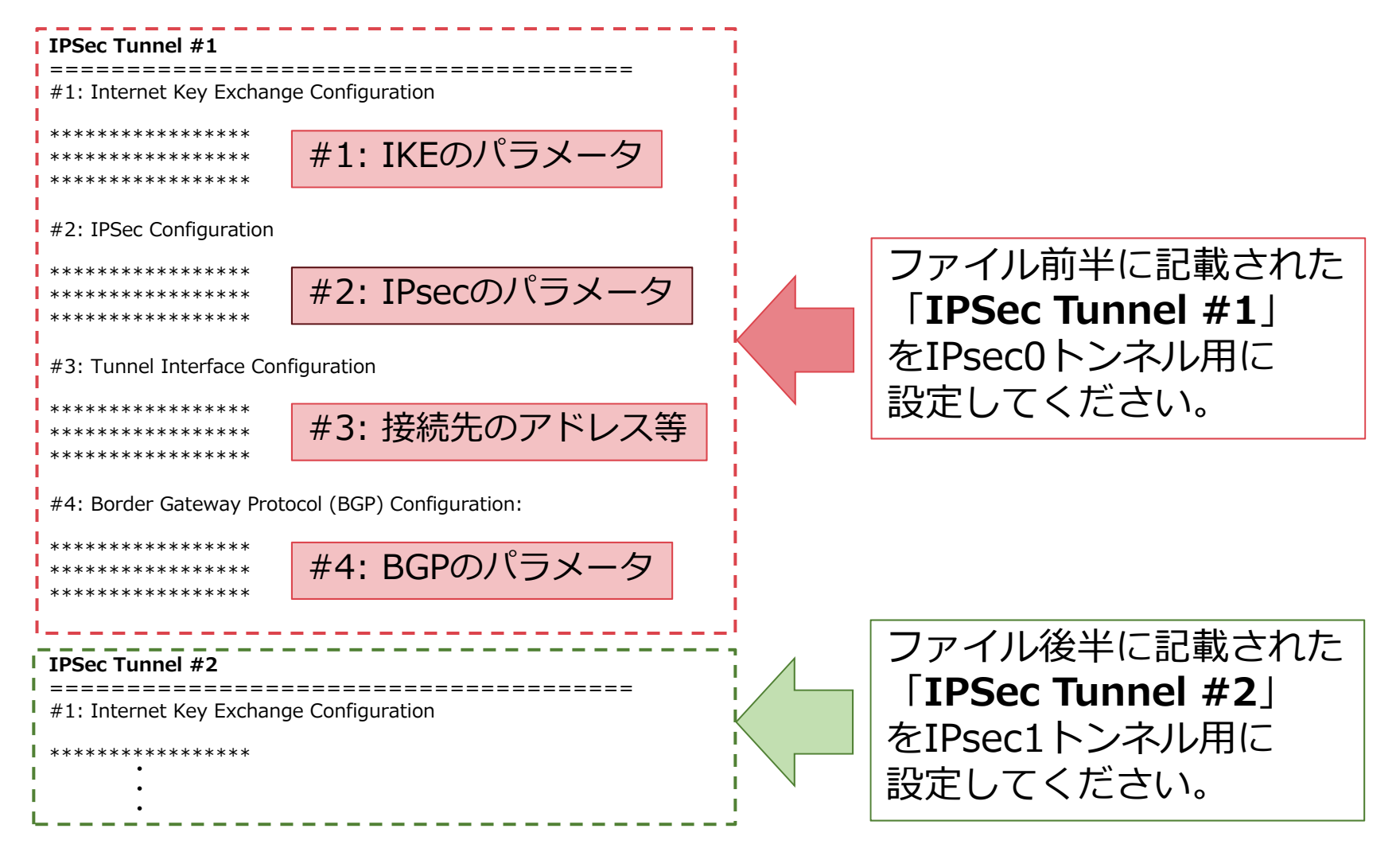

### 「WA2610-AP」にパラメータを設定 (WAシリーズ側 2/5)

#### 「IPSec Tunnel #1」のパラメータを WA2610-APのIPsec0トンネル用に設定します。 WA2610-APの1~6に、#1:IKEのパラメータの1~6を設定します。

| WA2610-APコンフィグ                                                                                                    | #1: IKEのパラメータ                                                                                                    |
|----------------------------------------------------------------------------------------------------|----------------------------------------------------------------------------------------------------|
| <pre>! ike proposal ikeprop1 encryption-algorithm aes128-cbc authentication-algorithm hmac-sha1 lifetime 28800 dh-group 1024-bit ! ike policy ikepol1 mode main dpd-keepalive enable ph1 10 3 proposal ikeprop1 pre-shared-key plain XXXX []</pre> | <ul> <li>#1: Internet Key Exchange Configuration</li> <li>Configure the IKE SA as follows <ul> <li>Authentication Method</li> <li>Pre-Shared Key</li> </ul> </li> <li>6 - Pre-Shared Key</li> <li>XXXX</li> <li>2 - Authentication Algorithm : sha1</li> <li>1 - Encryption Algorithm : sha1</li> <li>1 - Encryption Algorithm : aes-128-cbc</li> <li>3 - Lifetime</li> <li>28800 seconds</li> <li>5 - Phase 1 Negotiation Mode : main</li> <li>4 - Perfect Forward Secrecy : Diffie-Hellman Group 2</li> </ul> |
|                                                                                                    |                                                                                                    |

# 「WA2610-AP」にパラメータを設定 (WAシリーズ側 3/5)

#### ■ WA2610-APの1~7に、#2:IPsecのパラメータの1~7を設定します

| WA2610-APコンフィグ                                                                                                    |            | #2: IPsecのパラメータ                                                                                                    |
|----------------------------------------------------------------------------------------------------|------------|----------------------------------------------------------------------------------------------------|
| <pre>! interface IPsec0 mtu 1436 ip address unnumbered ip forced-fragment ip tcp adjust-mss 1387 ipsec map ipsecprof1 no shutdown ! ike policy ikepol1 mode main dpd-keepalive enable ph1 10 3 proposal ikeprop1 proposal ikeprop1 proposal ikeprop1</pre> |            | <ul> <li>#2: IPSec Configuration</li> <li>Configure the IPSec SA as follows: <ul> <li>Protocol</li> <li>esp</li> </ul> </li> <li>Authentication Algorithm : hmac-sha1-96</li> <li>Authentication Algorithm : aes-128-cbc</li> <li>Lifetime</li> <li>3600 seconds</li> <li>tunnel</li> <li>Perfect Forward Secrecy</li> <li>Diffie-Hellman Group 2</li> </ul> <li>3 - DPD Interval <ul> <li>10</li> <li>DPD Retries</li> <li>3</li> </ul></li> |
| ipsec proposal ipsecprop1<br>protocol esp enc-algo aes128-cbc auth-algo hmac-sha1-96<br>lifetime 3600                                                                                                    | (4)<br>(5) | <ul> <li>2 - TCP MSS Adjustment : 1387 bytes</li> <li>1 - Clear Don't Fragment Bit : enabled</li> </ul>                                                                                                    |
| ipsec policy ipsecpol1<br>rekey enable always<br>pfs enable <b>1024-bit</b><br>proposal ipsecprop1                                                                                                    | 6          |                                                                                                    |
| ipsec profile ipsecprof1<br>mode <b>tunnel</b><br>ipsec policy ipsecpol1<br>ike policy ikepol1<br>peer <b>XX.XX.XX</b>                                                                                                    | 1          |                                                                                                    |

# 「WA2610-AP」にパラメータを設定 (WAシリーズ側 4/5)

#### ■ WA2610-APの1~4に、#3:接続先のアドレス等の1~4を設定します

| WA2610-APコンフィグ                                                                                                    |   | #3: 接続先のアドレス等                                                                                                    | 1                                                                      |
|----------------------------------------------------------------------------------------------------|---|----------------------------------------------------------------------------------------------------|------------------------------------------------------------------------|
| <pre>! interface Loopback0.0 ip address AA.AA.AA.AA/AA no shutdown ! interface IPsec0 mtu 1436 ip address unnumbered ip tcp adjust-mss 1387</pre> | 1 | <ul> <li>#3: Tunnel Interface Configuration</li> <li>Outside IP Addresses: <ul> <li>Customer Gateway</li> </ul> </li> <li>4 - Virtual Private Gateway</li> <li>Inside IP Addresses</li> <li>1 - Customer Gateway</li> <li>3 - Virtual Private Gateway</li> </ul> | : ZZ.ZZ.ZZ.ZZ<br>: XX.XX.XX.XX<br>: AA.AA.AA.AA/AA<br>: BB.BB.BB.BB/BB |
| <pre>ipsec map ipsecprof1 no shutdown ! ip route BB.BB.BB.BB/BB IPsec0</pre>                                                                      | 3 | <ul> <li>2 - Tunnel interface MTU</li> </ul>                                                                                                    | : 1436 bytes                                                           |
| ipsec profile ipsecprof1<br>mode <b>tunnel</b><br>ipsec policy ipsecpol1<br>ike policy ikepol1<br>peer XX.XX.XX.XX<br>!                           | 4 |                                                                                                    |                                                                        |

# 「WA2610-AP」にパラメータを設定 (WAシリーズ側 5/5)

■ WA2610-APの1~4に、#4:BGPのパラメータの1~4を設定します

| WA2610-APコンフィグ                                                                                                    | #4: BGPのパラメータ                                                                                                    |
|----------------------------------------------------------------------------------------------------|----------------------------------------------------------------------------------------------------|
| 1                                                                                                    | #4: Border Gateway Protocol (BGP) Configuration:                                                                                                    |
| <pre>involve to the second second sec</pre> | BGP Configuration Options:<br>1 - Customer Gateway ASN : MMMM<br>3 - Virtual Private Gateway ASN : NNNN<br>2 - Neighbor IP Address : CC.CC.CCC<br>4 - Neighbor Hold Time : 30 |

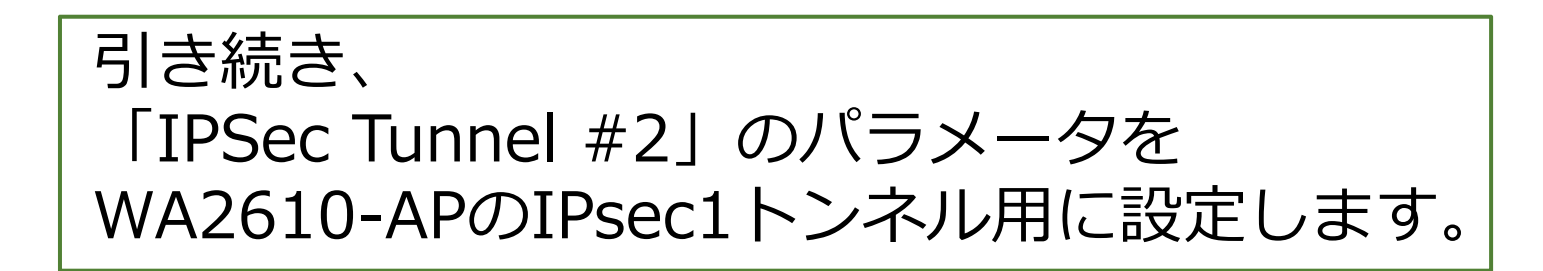

# 「WA2610-AP」の設定例 (1/2)

#### **赤字**の箇所は、インターネット接続するための設定。AWSとは関係ありません。 青字の箇所は、"vpn-wa2610.txt"に則って設定してください。

| ppp profile XXXX<br>authentication username XXXX<br>authentication password plain XXXX<br>!<br>interface GigaEthernet1.0 | 1/4 | !<br>interface IPsec1<br>mtu <b>1436</b><br>ip address unnumbered<br>ip <b>forced-fragment</b>                                                                                      | 2/4 |
|----------------------------------------------------------------------------------------------------|-----|----------------------------------------------------------------------------------------------------|-----|
| ip address 192.168.1.200/24<br>ip dhcp-server binding default<br>no shutdown<br>!                                        |     | ip tcp adjust-mss <b>1387</b><br>ipsec map ipsecprof2<br>no shutdown<br>!                                                                                                    |     |
| interface Loopback0.0<br>ip address AA.AA.AA.AA/AA<br>no shutdown                                                        |     | ip route <b>BB.BB.BB.BB/BB</b> IPsec0<br>ip route <b>EE.EE.EE.EE/EE</b> IPsec1<br>ip route default Serial0                                                                          |     |
| interface Loopback1.0<br>ip address DD.DD.DD/DD<br>no shutdown<br>!                                                      |     | router bgp MMMM<br>neighbor CC.CC.CC.CC remote-as NNNN<br>neighbor CC.CC.CC.CC timers 10 30<br>neighbor CC.CC.CC.CC update-source Loopback0                                         | .0  |
| interface Serial0<br>ip address ipcp<br>ppp profile XXXX<br>ip napt enable<br>ip napt reserve esp                        |     | neighbor FF.FF.FF.FF remote-as NNNN<br>neighbor FF.FF.FF.FF timers 10 30<br>neighbor FF.FF.FF.FF update-source Loopback1.(<br>address-family ipv4 unicast<br>network 192.168.1.0/24 | )   |
| ip napt reserve udp 500<br>mobile id XX X XXXX<br>mobile number XXXX<br>auto-connect<br>no shutdown                      |     | !<br>network-monitor monitor1<br>event ip unreach-host CC.CC.CC interface IPs<br>action 10 ipsec-sa-clear ipsecprof1<br>!                                                           | ec0 |
| !<br>interface IPsec0<br>mtu <b>1436</b><br>ip address unnumbered<br>ip <b>forced-fragment</b>                           |     | network-monitor monitor2<br>event ip unreach-host FF.FF.FF.FF interface IPsec<br>action 10 ipsec-sa-clear ipsecprof2<br>!<br>monitor-group monitor1 enable                          | c1  |
| ip tcp adjust-mss <b>1387</b><br>ipsec map ipsecprof1<br>no shutdown                                                     |     | monitor-group monitor2 enable<br>!                                                                                                    |     |

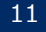

# 「WA2610-AP」の設定例 (2/2)

| !<br>proxy-dns ip enable<br>proxy-dns server default Serial0 ipcp                                                                                                    | - | !<br>!<br>ipsec proposal ipsecprop1                                                                                                    | 4/4    |
|----------------------------------------------------------------------------------------------------|---|----------------------------------------------------------------------------------------------------|--------|
| proxy-dns server default Serial0 ipcp<br>ike proposal ikeprop1<br>encryption-algorithm aes128-cbc<br>authentication-algorithm hmac-sha1<br>lifetime 28800<br>dh-group 1024-bit<br>ike proposal ikeprop2<br>encryption-algorithm aes128-cbc<br>authentication-algorithm hmac-sha1<br>lifetime 28800<br>dh-group 1024-bit<br>ike policy ikepol1<br>mode main<br>dpd-keepalive enable ph1 10 3<br>proposal ikeprop1<br>pre-shared-key plain XXXX<br>ike policy ikepol2<br>mode main<br>dpd-keepalive enable ph1 10 3<br>proposal ikeprop2<br>pre-shared-key plain XXXX |   | <pre>ipsec proposal ipsecprop1 protocol esp enc-algo aes128-cbc auth-algo hmac-s lifetime 3600 ipsec proposal ipsecprop2 protocol esp enc-algo aes128-cbc auth-algo hmac-s lifetime 3600 ipsec policy ipsecpol1 rekey enable always pfs enable 1024-bit proposal ipsecprop1 ipsec policy ipsecpol2 rekey enable always pfs enable 1024-bit proposal ipsecprop2 ipsec profile ipsecprop1 ipsec profile ipsecprof1 mode tunnel ipsec policy ipsecpol1 ike policy ipsecpol1 ike policy ipsecpol2 ipsec profile ipsecprof2 ipsec profile ipsecprof2 ipsec profile ipsecprof2 ipsec profile ipsecprof1 ike policy ipsecpol1 ike policy ipsecpol2 ipsec profile ipsecprof2 ipsec profile ipsecprof2 ipsecprof2 ipsecprof2 ipsecprof3 ipsecprof4 ipsecprof4 ipsecprof</pre> | ha1-96 |
|                                                                                                    |   | ike policy ikepol2<br>ike policy ikepol2<br>peer YY.YY.YY                                                                                                    |        |

設定は、前項までとなります。

AWS側の端末に対してpingを実行し、正常に応答を受信することを確認します。 応答が無い場合、

以下の状態確認コマンドを利用して問題箇所の特定を行ってください。

#### ■ WAシリーズの状態確認コマンド

show ipsec sa
 IPsec SAが正常に確立していることを確認するコマンドです。
 SAが確立していないときは、
 IPsec/IKEパラメータの設定に誤りは無いか確認してください。

show ip bgp summary
 BGPピアとの隣接関係が正常に確立していることを確認するコマンドです。
 IPsec SAが正常に確立しているにも関わらず、
 BGPピアが確立しない場合は(Established以外)、
 BGPの設定に誤りは無いか確認してください。

#### UNIVERGE WAシリーズ Amazon VPCとのVPN接続 マニュアル

GVT-009898-001-00

#### 2016年7月 第7.2版 NECプラットフォームズ株式会社 (禁無断複製)

©NEC Corporation 2009-2016 ©NEC Platforms, Ltd. 2009-2016

# **Orchestrating** a brighter world

# NEC